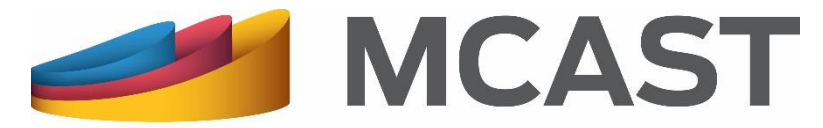

Malta College of Arts, Science & Technology

#### Library and Learning Resource Centre

# Reserving a Library Item on Loan

# **Reserving a Library Item on Loan**

Search for the item on the <u>online library catalogue</u>, using any of the following:

- Simple search by entering a Keyword, Title, ISBN, or Publisher;
- >Author search; or
- Advanced search.

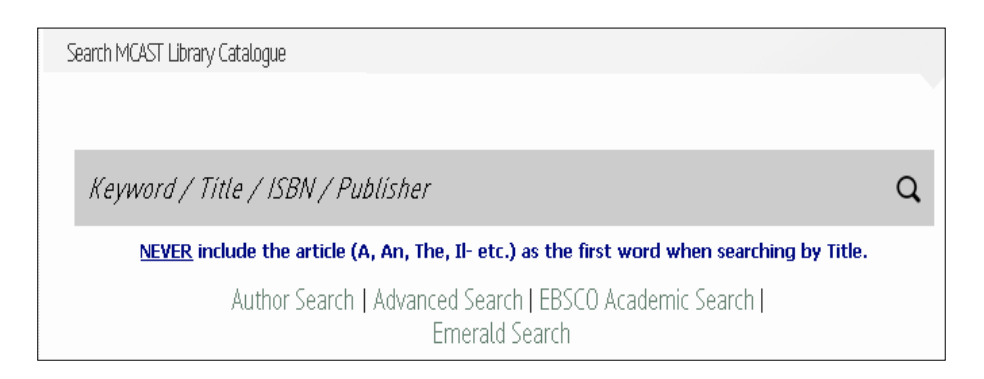

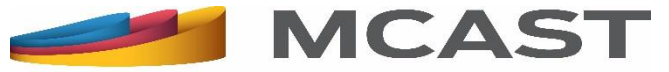

# Reserving a Library Item on Loan (2)

Click on the title of the library item required to view its details.

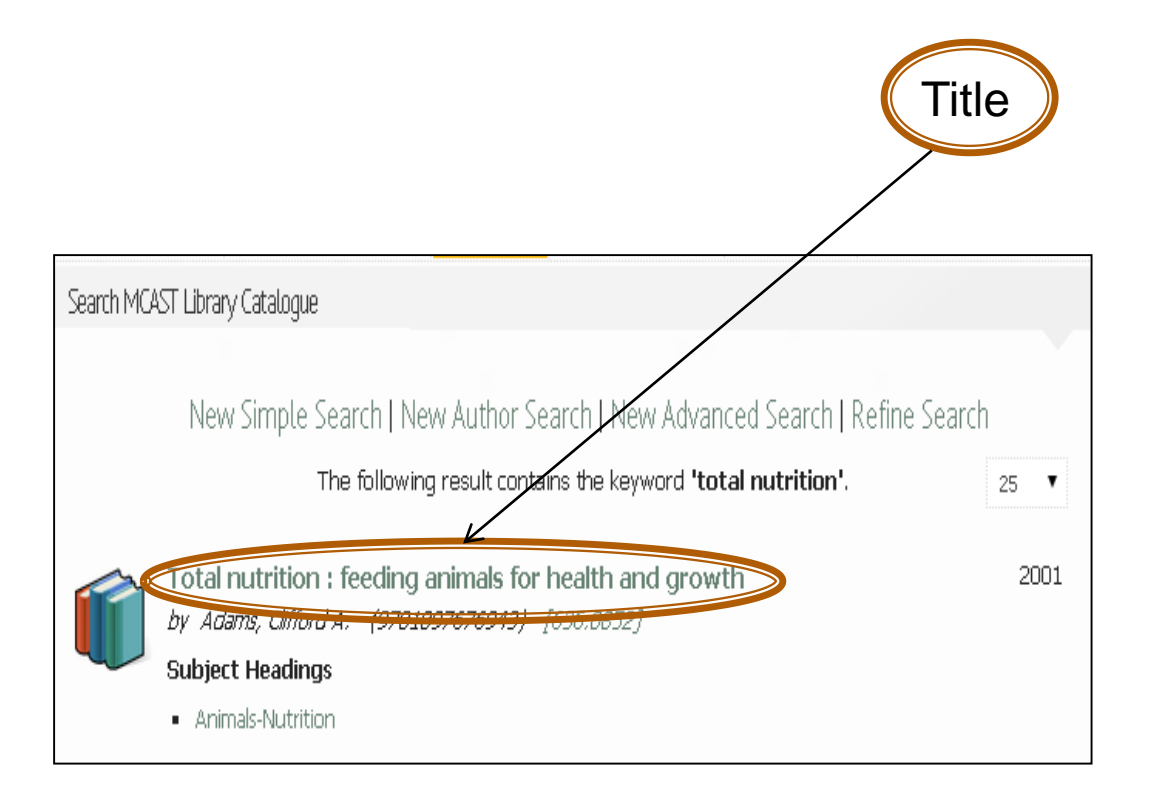

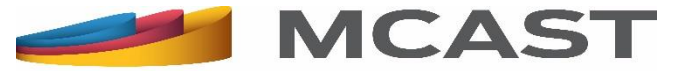

# Reserving a Library Item on Loan (3)

Note that only library items with a blank shelf mark or with "EL", "F", "FM", "G", 'I", "IF", "IM", "J", "JM", "K", "KM", "LOA", "M" and "YO-Y4" can be reserved.

Check the Status of the library item required;

If it is on loan, you can reserve it by clicking on Reserve.

| MCAST LIBRARY- MEWING | ITEMISBN 9781897676943                                                          |  |  |  |  |
|-----------------------|---------------------------------------------------------------------------------|--|--|--|--|
| Title                 | Total nutrition : feeding animals for health and growth                         |  |  |  |  |
| Author                | Adams, Clifford A. Total Nutrition<br>Freeding Animula for Health<br>and Growth |  |  |  |  |
| ISBN                  | 9781897676943 ISSN                                                              |  |  |  |  |
| Edition               | I I I I I I I I I I I I I I I I I I I                                           |  |  |  |  |
| Imprint               | Nottingham : Nottingham University Press, 2001                                  |  |  |  |  |
| Collation             | 244 p.                                                                          |  |  |  |  |
| Series                |                                                                                 |  |  |  |  |
| Notes                 | Bibliography and index                                                          |  |  |  |  |
| Format                | text 🔟                                                                          |  |  |  |  |
| Dewey Code            | 636.0852                                                                        |  |  |  |  |
| Language              | English                                                                         |  |  |  |  |
| Digital (www)         | http://books.google.com/books?q=9781897676943                                   |  |  |  |  |
| Digital (Other)       | Table_of_Contents_132915.pdf                                                    |  |  |  |  |
| 25 ¥ Sc               | ome restrictions apply. Read reservations rules here                            |  |  |  |  |
| Barcode Library       | Shelf Binding Status                                                            |  |  |  |  |
| 138540 Agribusine     | ss - Qormi Soft bound On Loan due back on Thu, 23 Oct 14 Reserve                |  |  |  |  |
|                       | Print Page   How to Use Shelf Marks : A quick glossary                          |  |  |  |  |

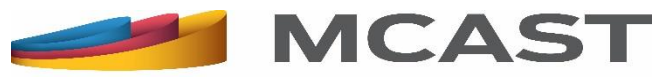

# Reserving a Library Item on Loan (4)

The login web page of <u>My Library Account</u> will appear. In order to reserve a library item you must log in into this account.

| Login                                                                                                    |  |  |  |  |  |
|----------------------------------------------------------------------------------------------------|--|--|--|--|--|
| Please Use the form below to log into your MCAST Library Account.                                                                                                    |  |  |  |  |  |
| The ID Card must be a number followed by a letter, as in, 123456M, 234567G etc. (If you do not have a Maltese/Gozitan national ID number use the passport number you gave us when you registered with the library). |  |  |  |  |  |
| If you don't have an account, click here to Create your account                                                                                                    |  |  |  |  |  |
| ID Card No.                                                                                                    |  |  |  |  |  |
| Password                                                                                                    |  |  |  |  |  |
| 🔲 Remember Me                                                                                                    |  |  |  |  |  |
| Forgot Password?                                                                                                    |  |  |  |  |  |
| Login                                                                                                    |  |  |  |  |  |

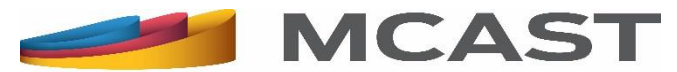

### Reserving a Library Item on Loan (5)

If you haven't created your online library account yet, click on **Create Account** to do so.

| My Library Account          |
|-----------------------------|
| Create Account              |
| » Login                     |
| Reservation & Renewal Rules |
|                             |

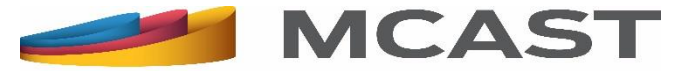

# Reserving a Library Item on Loan (5)

A notification that your reservation has been successful will appear.

| MCAST LIBRARY - VIEWING ITEM ISBN 9781897676943<br>You reservation for Total nutrition : feeding animals for health and growth has been added successfully. |                                                         |                                                                                                    |  |  |  |  |
|----------------------------------------------------------------------------------------------------|---------------------------------------------------------|----------------------------------------------------------------------------------------------------|--|--|--|--|
| Save Book Details                                                                                                    |                                                         |                                                                                                    |  |  |  |  |
| Title                                                                                                    | Total nutrition : feeding animals for health and growth | The second second second second second second second second second second second second second second second se |  |  |  |  |
| Author                                                                                                    | Adams, Clifford A.                                      | Feeding Animals for Health<br>and Growth                                                                        |  |  |  |  |
| ISBN                                                                                                    | 9781897676943 ISSN                                      | Convert & Allows                                                                                                |  |  |  |  |
| Edition                                                                                                    |                                                         | I FE                                                                                                    |  |  |  |  |
| Imprint                                                                                                    | Nottingham : Nottingham University Press, 2001          | @                                                                                                    |  |  |  |  |
| Collation                                                                                                    | 244 р.                                                  | NOTTINGALM                                                                                                    |  |  |  |  |
| Series                                                                                                    |                                                         | Conserving Freed                                                                                                |  |  |  |  |
| Notes                                                                                                    | Bibliography and index                                  |                                                                                                    |  |  |  |  |
| Format                                                                                                    | text                                                    |                                                                                                    |  |  |  |  |

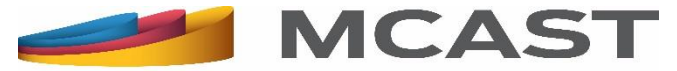

# Reserving a Library Item on Loan (6)

Once the library item is returned:

- It will be put aside for you to collect within a week; and
- Be notified via an email to your MCAST email account. If this is unavailable, then through an email to your personal email account, if the e-mail address you gave us on registration is a valid one.

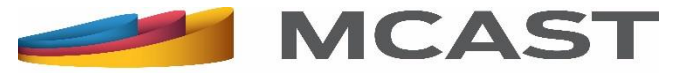

#### Viewing a Reserved Library Item

➢ Viewing a reserved library item can be done through our website by logging in into <u>My Library Account</u>.

Click on Account Status.

| My Library Account            |
|-------------------------------|
| > Profile                     |
| Account Status                |
| » Saved Criteria/Books        |
| > Logins / Passwords          |
| › Purchase Requests           |
| » Reservation & Renewal Rules |
| > Logout                      |
|                               |

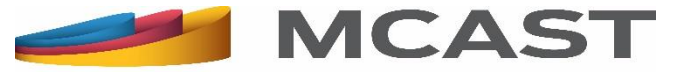

# Viewing a Reserved Library Item (2)

The reservation will appear at the topmost part of your online **Library Account**. The following information will appear:

| Book                                                       | Reserved On | Status | Reservation Expiry |        |
|------------------------------------------------------------|-------------|--------|--------------------|--------|
| Total nutrition : feeding animals for<br>health and growth | 16/01/2015  | ACTIVE | 23/01/2015         | Delete |

Book: Title of library item.
Reserved on: Date of reservation.
Status: Pending when the item is reserved and until it is returned. Once item it is returned, the status changes to Active.
Reservation Expiry: The date until which the item is put aside for you to collect.

Delete button: Should you like to cancel the reservation.

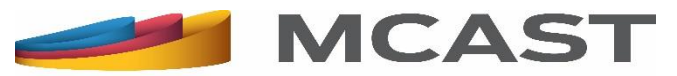

#### **Reserving a Library Item on Loan**

For further information and queries you can check the Reservation & Renewal Rules found under <u>My Library</u> <u>Account</u>. Otherwise you can ask any of the Library staff or write to us at <u>Ilrc@mcast.edu.mt</u>.

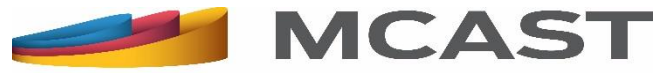